# **4**D

# 4 D **バージョン** 6.8 ランゲージ追加/修正情報

# 目次

| CREATE DATA FILE ···································· |
|-------------------------------------------------------|
| OPEN DATA FILE ······4                                |
| CALL PROCESS ······5                                  |
| C_INTEGER ·····7                                      |
| Euro converter                                        |
| Form event ······10                                   |
| Get 4D folder ·····14                                 |
| LIST TO BLOB ·····16                                  |
| LOAD COMPRESS PICTURE FROM FILE ······17              |
| Open document ·····18                                 |
| QUIT 4D21                                             |
| RECEIVE PACKET ······23                               |
| SET DATABASE PARAMETER ······26                       |
| SET HTTP HEADER ······34                              |
| START WEB SERVER ······36                             |
| System folder                                         |
| Webサービス:システム設定 ······39                               |
| MacOS X における Web サーバの設定 ・・・・・・・・39                    |
| SSLプロトコルの使用 ・・・・・41                                   |
| 4Dにおける SSLのインストールとアクティブ化 ・・・・・41                      |
| 既存のWebサーバにおけるSSLの使用 ・・・・・・・・42                        |
| Webサービス:Webサーバセッテイング ・・・・・・42                         |
| セカンダリIPアドレスのインストール ・・・・・・43                           |
| 「4D WebSTARを許可する」オプション ・・・・・・・44                      |

## **CREATE DATA FILE**

#### **CREATE DATA FILE** (アクセスパス)

 
 引数
 タイプ
 説明

 アクセスパス
 文字列
 ←
 作成するデータベースの名前、 または完全なアクセスパス

#### 説明

**CREATE DATA FILE** コマンドは、オンザフライで新しいデータファイルをディスク上 に作成し、4Dアプリケーションで開かれているデータファイルと置き換えます。

このコマンドの全般的な動作は、**OPEN DATA FILE** コマンドと同じです。唯一の相違 点は、ストラクチャファイルを再オープンした後に、引数<アクセスパス>で設定され た新しいデータファイルを作成するところです。

処理を開始する前に、コマンドは指定されたアクセスパスが既存のファイルに該当して いないかどうかを調べます。

4D Server: 4D Clientや4D Serverではこのコマンドは使用できません。

## **OPEN DATA FILE**

#### **OPEN DATA FILE** (アクセスパス)

 引数
 タイプ
 説明

 アクセスパス
 文字列
 ←
 開こうとするデータベースの名前、

説明

**OPEN DATA FILE** コマンドは、4D アプリケーションによって開かれたデータファイル をオンザフライで変更します。

または完全なアクセスパス

引数<アクセスパス>には、開こうとするデータファイルの名前、または完全なアクセ スパスを渡します。ファイル名だけを渡す場合、データファイルはデータベースのスト ラクチャファイルと同じ階層に配置されていなければなりません。

アクセスパスが有効なデータファイルを指している場合、4Dは現在使用しているデータ ベースを終了した後、指定されたデータファイルを使って再度オープンします。データ ベースメソッドの「On Exit」と「On Startup」が続けて呼び出されます。

このコマンドは非同期的に実行されます。つまり、コマンド呼び出しの後、4Dはメソッドの残りの部分を続けて実行します。この後、アプリケーションは「ファイル」メニューの「終了」コマンドが選択された場合と同様の処理を行います。表示されているダイアログボックスはキャンセルされ、実行中のプロセスは10秒間の猶予の後に打ち切られます。

処理を開始する前に、コマンドは指定されたデータファイルが有効かどうかを検証しま す。つまり、ファイルの拡張子がWindowsでは".4dd"、MacOSではファイルタイプが "dat5"でなくてはなりません。また、そのファイルが既にオープンされている場合、コ マンドはファイルが現在使用中のストラクチャファイルに対応するかどうかを確認しま す。

<アクセスパス>に空の文字列を渡した場合、このコマンドはデータファイルを変更せ ずにデータベースを再度開きます。

4D Server: 4D Client や 4D Server ではこのコマンドは使用できません。

## CALL PROCESS

### **CALL PROCESS** (プロセス)

| 引数   | タイプ |               | 説明     |
|------|-----|---------------|--------|
| プロセス | 数値  | $\rightarrow$ | プロセス番号 |

#### 説明

**CALL PROCESS**コマンドは、<プロセス>の最前面に表示されたフォームを呼び出し ます。

重要: CALL PROCESS コマンドは、同一マシン上で実行されたプロセス間でのみ有 効です。

存在しないプロセスを呼び出した場合には、何も行いません。

<プロセス>(目的のプロセス)で現在フォームが表示されていない場合には何も行い ません。目的のプロセスで表示されたフォームがOn Outside call イベントを受け取ります。 「デザイン」モードの「フォームプロパティ」ウインドウにおいて、このフォームに対し てOn Outside call イベントを必ず有効にし、フォームメソッドでこのイベントを管理する 必要があります。このイベントが無効であったり、またはフォームメソッドでイベント の管理を行わない場合、何も行われません。

注: On Outside call イベントは、受け取り側である入力フォームの入力状況を変更しま す。特に、フィールドが編集中である場合には、On Data change イベントが生成されま す。

呼び出し元プロセス(CALL PROCESS コマンドが実行されたプロセス)は"待機"し ません。つまり、CALL PROCESS コマンドは即座に効力を持ちます。必要であれば、2 つのプロセス間で読み書きを行えるように(GET PROCESS VARIABLE および SET PROCESS VARIABLE コマンドにより)インタープロセス変数やプロセス変数(この目 的のために用意)を用いて、呼び出し元プロセスから応答のための待機用ループを作成 する必要があります。

フォームを表示しないプロセスの間で通信を行うには、GET PROCESS VARIABLE および SET PROCESS VARIABLE コマンドを使用してください。

CALL PROCESS コマンドには CALL PROCESS (-1)というもう一つの構文があります。

メソッドの実行速度が遅くならないように、4th Dimensionはインタープロセス変数が変 更されるたびに再描画することはしません。もし、プロセス参照番号の代わりに"-1"を CALL PROCESS コマンドの引数<プロセス>に渡すと、4th Dimension はプロセスを1つ も呼び出さず、その代わりに、同一マシン上で実行されているプロセス内のすべてのウ インドウに表示されるインタプロセス変数をすべて更新します。4D Serverでは、クライ アントから実行される CALL PROCESS (-1)は、そのクライアント上で実行されているプ ロセスのインタープロセス変数のみを更新します。

## **C\_INTEGER**

#### C\_INTEGER ({メソッド;}変数 {; 変数2; …; 変数N})

| 引数   | タイプ       |               | 説明             |
|------|-----------|---------------|----------------|
| メソッド | メソッド      | $\rightarrow$ | メソッドの名前(オプション) |
| 変数   | 変数または\${} | $\rightarrow$ | 定義する変数の名前      |

注:このコマンドは、以前のデータベースとの互換性を保つために4th Dimensionに残されています。実際には、4Dおよび4D Compilerアプリケーションは、内部的に整数を倍調整数へとタイプ変換します。

例えば

**C\_INTEGER**(\$MyVar)

\$TheType:=Type(\$MyVar) `\$TheType = 9 (Is Longint)

説明

C\_INTEGER コマンドは、指定されたそれぞれの変数を整数タイプの変数としてキャスト します。

コマンドの第1の形式は、オプション引数<メソッド>が渡されない形式であり、プロセス変数、インタープロセス変数、ローカル変数の宣言とタイプ定義に使用されます。

注:この形式は、インタープリタを使用したデータベースで使用できます。

コマンドの第2の形式は、オプション引数<メソッド>が渡される形式であり、メソッド の結果またはパラメータ(\$0、\$1、\$2等)またはその両方を4D Compiler用に事前に定義 するために使用されます。このコマンドの形式は、データベースのコンパイル中に、変 数設定フェーズをスキップし、コンパイル時間を節約するために使用します。

警告:2番目の形式はインタープリタモードでは実行できません。このため、このシン タックスは、インタープリタモードでは実行されないメソッドでだけ使用するようにし てください。このメソッドの名前は「COMPILER」で開始する必要があります。

上級ヒント:シンタックス「C\_INTEGER (\${...})」を使用すると、パラメータ群がメソッドの最後のパラメータ群である場合に、不定数のパラメータを同一タイプとして宣言できます。例えば、「C\_INTEGER (\${5})」宣言は、4Dと4D Compilerに対して、5番目のパラメータから始め、そのメソッドがそのタイプの不定数のパラメータを受け付けられることを示しています。

## Euro converter

## Euro converter (値;元の通貨;変換通貨) → 実数

| 引数   | タイプ |               | 説明             |
|------|-----|---------------|----------------|
| 値    | 実数  | $\rightarrow$ | 値を変換           |
| 元の通貨 | 文字列 | $\rightarrow$ | 表示されている値の通貨コード |
| 変換通貨 | 文字列 | $\rightarrow$ | 変換したい値の通貨コード   |
| 戻り値  | 実数  | ←             | 変換した値          |

#### 説明

**Euro converter** 関数は"ユーロ"に所属するユーロ通貨の元と先の異なった通貨の値を変換します。

変換できるものは

- ユーロから国際通貨
- 国際通貨からユーロ
- ■他の国際通貨から国際通貨。この場合、ヨーロッパ組織の特質として、変換はユーロの仲介によって計算されます。

例えば、ベルギーフランをドイツマルクに変換すると、4Dは以下の計算を実行します。

ベルギーフランー>ユーロー>ドイツマルク

最初の引数を変換する値とします。

2番目の引数は表示されている値の通貨コードを示します。

3番目の引数は変換したい値の通貨コードを示します。

特に通貨コードを、4th Dimensionは以下のあらかじめ定義された定数を提供します。

| 定数                  | タイプ | 値   |
|---------------------|-----|-----|
| Austrian Schilling  | 文字列 | ATS |
| Belgian Franc       | 文字列 | BEF |
| Deutsche mark       | 文字列 | DEM |
| Euro                | 文字列 | EUR |
| Finnish Markka      | 文字列 | FIM |
| French Franc        | 文字列 | FRF |
| Greek drachma       | 文字列 | GRD |
| Irish Pound         | 文字列 | IEP |
| Italian Lire        | 文字列 | ITL |
| Luxembourg Franc    | 文字列 | LUF |
| Netherlands Guilder | 文字列 | NLG |

| Portuguese Escudo | 文字列 | PTE |
|-------------------|-----|-----|
| Spanish Peseta    | 文字列 | ESP |

必要であれば、4th Dimensionは変換した結果を小数点2位をもって自動的に四捨五入しま す。例外としてイタリアリラ、ベルギーフラン、ルクセンブルグフラン、スペインペセ タ等の変換に4Dは小数点0位を四捨五入します(結果は整数の数値です)。

修正されたユーロと12の参加メンバー国の通貨の変換レートです。

| 通貨                  | 1ユーロの値   |
|---------------------|----------|
| Austrian Schilling  | 13.7603  |
| Belgian Franc       | 40.3399  |
| Deutsche mark       | 1.95583  |
| Finnish Markka      | 5.94573  |
| French Franc        | 6.55957  |
| Greek drachma       | 340.750  |
| Irish Pound         | 0.787564 |
| Italian Lire        | 1936.27  |
| Luxembourg Franc    | 40.3399  |
| Netherlands Guilder | 2.20371  |
| Portuguese Escudo   | 200.482  |
| Spanish Peseta      | 166.386  |

例題

以下の例題はこの関数を使用して変換したものです。

\$value:=10000、フランスフランで値を表示 、ユーロの値に変換
\$InEuros:=Euro converter(\$value;French Franc; Euro)
`イタリアリラの値へ変換
\$InLires:=Euro converter (\$value;French Franc; Italian Lira)

## Form event → 数值

引数

タイプ 説明

このコマンドには、引数はありません。 数值

戻り値

← フォームイベント番号

#### 説明

Form event 関数は、発生したばかりのフォームイベントのタイプを示す数値を返します。 通常、ユーザはフォームやオブジェクトメソッド内から Form event 関数を使用します。

4th Dimensionは、前もって定義された以下のような定数を持っています。

| 定数                  | 値  | 説明                                                        |
|---------------------|----|-----------------------------------------------------------|
| On Load             | 1  | フォームは表示または印刷されようとしています。                                   |
| On Unload           | 24 | フォームは終了または解放されようとしています。                                   |
| On Validate         | 3  | レコードのデータ入力が有効となりました。                                      |
| On Clicked          | 4  | オブジェクトがクリックされました。                                         |
| On Double Clicked   | 13 | オブジェクトがダブルクリックされました。                                      |
| On Before Keystroke | 17 | フォーカスを持つオブジェクト内に文字が入力されようとし                               |
|                     |    | ています。イベント内でGET edited text 関数を実行しよう                       |
|                     |    | とするとオブジェクト内の入力前のテキストを返します。                                |
|                     |    | [Get edited text returns the object's text wihtout this   |
|                     |    | character]                                                |
| On After Keystroke  | 28 | フォーカスを持つオブジェクト内に文字が入力され ていま                               |
|                     |    | す。イベント内でGET edited text 関数を実行すると、最後                       |
|                     |    | に入力された文字をエリアの内容を返します。                                     |
|                     |    | [Get edited text returns the object's text including this |
|                     |    | character]                                                |
| On Getting Focus    | 15 | フォームオブジェクトがフォーカスを獲得します。                                   |
| On Losing Focus     | 14 | フォームオブジェクトがフォーカスを失います。                                    |
| On Activate         | 11 | フォームのウインドウが最前列のウインドウになります。                                |
| On Deactivate       | 12 | フォームのウインドウはもはや最前列のウインドウでは                                 |
|                     |    | ありません。                                                    |
| On Outside Call     | 10 | フォームが <b>CALL PROCESS</b> コマンド呼び出しを受け取り                   |
|                     |    | ました。                                                      |
| On Drop             | 16 | データがオブジェクト上にドロップされました。                                    |
| On Drag Over        | 21 | データがオブジェクト上にドロップされる可能性があります。                              |
| On Menu Selected    | 18 | メニュー項目が選択されました。                                           |
| On Data Change      | 20 | オブジェクトデータが変更されました。                                        |

| On Plug in Area    | 19 | プラグインエリアが自身の実施すべきオブジェクト             |
|--------------------|----|-------------------------------------|
|                    |    | メソッドを要求しました。                        |
| On Header          | 5  | フォームのヘッダエリアが印刷/表示されようとしています。        |
| On Printing Detail | 23 | フォームのディテイルエリアが印刷されようとしています。         |
| On Printing Break  | 6  | フォームのブレークエリアの1つが印刷されようとしています。       |
| On Printing Footer | 7  | フォームのフッタエリアが印刷されようとしています。           |
| On Close Box       | 22 | ウインドウのクローズボックスがクリックされました。           |
| On Display Detail  | 8  | レコードがリスト内に表示されようとしています。             |
| On Open Detail     | 25 | レコードがダブルクリックされ、ユーザは入力フォームに移         |
|                    |    | ります。                                |
| On Close Detail    | 26 | ユーザは入力フォームから出力フォームへ戻ります。            |
| On Timer           | 27 | SET TIMER コマンドで定義された Tick 数が経過しました。 |
| On Resize          | 29 | フォームウインドウのサイズが変更されました。              |

#### イベントとメソッド

フォームイベントが発生すると、4th Dimensionは以下のようなアクション(動作)を実行します。

- まず、4th Dimensionは、フォームの各オブジェクトをブラウズし、対応するオブジェ クトイベントプロパティが選択されているオブジェクトのオブジェクトメソッドを呼び出します。
- ■次に、対応するフォームイベントプロパティが選択されている場合、フォームメソッドを呼び出します。

オブジェクトメソッドは(それが存在する場合)一定の順序で呼び出されることはあり ません。一般的な法則としては、常にオブジェクトメソッドはフォームメソッドより先 に呼び出されるというだけです。

オブジェクトがサブフォームである場合、サブフォームのリストフォームのオブジェク トメソッドが呼び出され、それからリストフォームのフォームメソッドが呼び出されま す。この後、4Dは親フォームのオブジェクトメソッドを呼び出します。つまり、オブ ジェクトがサブフォームである場合、4Dはサブフォームオブジェクト内のオブジェクト とフォームメソッドに対して同じ一般法則を適用します。

On Load イベントとOn Unload イベントを除き、発生したイベントに対応するイベントプ ロパティがフォームプロパティ上で選択されていない場合でも、同じイベントプロパ ティが選択されているオブジェクトのオブジェクトメソッドは呼び出されます。つまり、 フォームレベルでイベントを有効あるいは無効にしても、オブジェクトのイベントプロ パティに影響を与えないということです。

ひとつのオブジェクト内に含まれるイベント数は、イベントの性質によって異なります。

- On Load イベント On Load オブジェクトイベントプロパティが選択されているフォー ムの(すべてのページの)オブジェクトは、そのオブジェクトメソッドが呼び出され ます。さらに、On Load フォームイベントプロパティが選択されている場合には、その フォームのフォームメソッドが呼び出されます。
- On Activate または On Resize イベント オブジェクトメソッドは呼び出されません。その理由は、このイベントが特定のオブジェクトに適用されるのではなく、フォーム全体に適用されるからです。したがって、On Activate フォームイベントプロパティが選択されている場合、フォームメソッドだけが呼び出されます。
- On Drag Over イベント On Drag Over オブジェクトイベントプロパティが選択されている場合、イベント内に含まれるドロップ可能なオブジェクトのオブジェクトメソッドだけが呼び出されます。フォームメソッドは呼び出されません。
- On Open Detail および On Close Detail イベントーこれらのイベントは、DISPLAY SELECTION、MODIFY SELECTION コマンドによって OUTPUT フォームが表示して いる状態から、特定のレコードの表示、修正を行うために INPUT フォームとの間の移 動を行った時にだけ発生します。これらのイベントの取得は出力フォームのフォーム メソッドで行う必要があります。
- On Timer イベント このイベントは、フォームメソッドで前もって SET TIMER コマ ンド呼び出しが実行されている場合にのみ発生します。On Timer フォームイベントプ ロパティが選択されている場合、フォームメソッドだけがこのイベントを受け取り、 オブジェクトメソッドは呼び出されません。

警告: On Drag Over イベント中は、他のイベントとは異なり、オブジェクトメソッドは、 ドラッグ&ドロップされるオブジェクトのプロセスコンテキスト内で実行され、ドラッ グ&ドロップ送信先オブジェクトのプロセスコンテキスト内では実行されません。

以下の表は、オブジェクトメソッドとフォームメソッドを各イベントタイプごとに呼び 出す方法を要約したものです。

| 定数                  | オブジェクトメソッド        | フォームメソッド | 対象オブジェクト     |
|---------------------|-------------------|----------|--------------|
| On Load             | はい                | はい       | 全オブジェクト      |
| On Unload           | はい                | はい       | 全オブジェクト      |
| On Validate         | はい                | はい       | 全オブジェクト      |
| On Clicked          | はい (クリック可能な場合)    | はい       | 関連するオブジェクトのみ |
| On Double Clicked   | はい (クリック可能な場合)    | はい       | 関連するオブジェクトのみ |
| On Before Keystroke | はい (キーボード入力可能な場合) | はい       | 関連するオブジェクトのみ |
| On After Keystroke  | はい (キーボード入力可能な場合) | はい       | 関連するオブジェクトのみ |
| On Getting Focus    | はい (タブ可能な場合)      | はい       | 関連するオブジェクトのみ |
| On Losing Focus     | はい (タブ可能な場合)      | はい       | 関連するオブジェクトのみ |
| On Activate         | なし                | はい       | なし           |
| On Deactivate       | なし                | はい       | なし           |
| On Outside Call     | なし                | はい       | なし           |
| On Drop             | はい (ドロップ可能な場合)    | はい       | 関連するオブジェクトのみ |
| On Drag Over        | はい (ドロップ可能な場合)    | なし       | 関連するオブジェクトのみ |
| On Menu Selected    | なし                | はい       | なし           |
| On Data Change      | はい (変更可能な場合)      | はい       | 関連するオブジェクトのみ |
| On Plug in Area     | はい                | はい       | 関連するオブジェクトのみ |
| On Header           | はい                | はい       | 全オブジェクト      |
| On Printing Details | はい                | はい       | 全オブジェクト      |
| On Printing Break   | はい                | はい       | 全オブジェクト      |
| On Printing Footer  | はい                | はい       | 全オブジェクト      |
| On Close Box        | なし                | はい       | なし           |
| On Display Details  | はい                | はい       | 全オブジェクト      |
| On Open Details     | なし                | はい       | なし           |
| On Close Details    | なし                | はい       | なし           |
| On Resize           | なし                | はい       | なし           |
| On Timer            | なし                | はい       | なし           |

重要:あらゆるイベントに対して、対応するイベントのプロパティがそのフォームやオ ブジェクト用に選択されている場合は、そのフォームやオブジェクトのメソッドが呼び 出されることを覚えていください。「デザイン」モードで(「フォームプロパティ」およ び「オブジェクトプロパティ」ウインドウを使用して)イベントを無効にすると、メ ソッドを呼び出す回数をかなり縮小でき、これによりフォームの実行速度を著しく最適 化することができるというメリットがあります。

警告:オブジェクトとそれが属するフォームの両方に対してOn LoadとOn Unloadイベントイベントが有効である場合、オブジェクトに対してOn LoadとOn Unloadイベントが生成されます。これらのイベントがオブジェクトに対してのみ有効となる場合、これは起こりません。この2つのイベントはフォームレベルでも有効でなくてはなりません。

#### Get 4D folder → 文字列

引数 タイプ 説明

このコマンドには、引数はありません。 戻り値 文字列 ← 4Dフォルダのパス名

#### 説明

**Get 4D folder** 関数は、アクティブな4Dフォルダへのパス名を返します。4D環境はこの 4Dフォルダを使用して以下の情報を保存します。

- ユーザレジストレーションファイル
- 4D環境アプリケーション、ツール、ユーティリティプログラムで使用される初期設定 (Preference) ファイル
- TCP / IP ネットワークプロトコルのオプションファイル
- 4D Serverからダウンロードされたリソースを格納するために4D Clientによって作成さ れた「.rex」ファイルと「.res」ファイル
- 4D Serverからダウンロードされた4D Extensionsを格納するために4D Clientによって作成されたローカルデータベース

また、独自のオンラインヘルプファイルや、設定ファイル等を保存するために4Dフォル ダを使用することもできます。4Dフォルダへの実際のパス名を取得するためにGet 4D folder 関数を使用することにより、あるローカライズされたシステムで動作している任意 のプラットフォーム上での機能を保証します。

警告: 4Dフォルダの中には、任意のファイルまたはドキュメントを自由に格納できますが、4D環境自身によって作成されたファイルの移動および変更は避けた方が賢明です。

4D 6.8以降、4Dフォルダは以下の場所に作成されます

- On Windows NT 4:: {Disk}:¥{System folder}¥Profiles¥All Users¥Application Data¥4D
- On Windows 98 and Windows Millenium:: {Disk}:¥{System folder}¥All users¥Application Data¥4D
- On Windows 2000 and Windows XP:: {Disk}:¥Documents and Settings¥All Users¥Application Data¥4D
- On MacOS 9:: {Disk}:System folder:Application Support:4D
- On MacOS X:: {Disk}:Library:Application Support:4D

互換性に関する注意:4D 6.8では、4Dフォルダの保存場所が変更されました。前バージョンの4Dにおいてこのフォルダは、WindowsではWindowsシステムファイルフォルダ 内に、MacOSでは「システムフォルダ:初期設定」フォルダ内に配置されていました。同 ーコンピュータ上で前バージョンの4Dが使用されていた場合、4D 6.8アプリケーション は以下の場所に4Dフォルダを探します。

- 1. 新しい場所(前述):存在する場合にはそのフォルダが使用されます。見つからない 場合、4Dはステップ2へ進みます。
- 以前の場所(システム)。存在する場合にはそのフォルダが使用されます。見つからない場合、4Dはステップ3へ進みます。
- 3. 新しい場所に4Dフォルダを作成します。
- ▼以下の例は、シングルユーザデータベースの起動中に、4Dフォルダの中に配置された ファイル内にユーザ自身が設定した内容をロードしたいとします。これを実行するには、「On Startup」データベースメソッド内に以下のようなコードを記述します。

MAP FILE TYPES ("PREF"; "PRF"; "初期設定ファイル")

`「PREF」Macintosh ファイルタイプを「PRF」Windows ファイル拡張子にマップする

- \* \$vsPrefDocName:=**Get 4D folder**+"MyPrefs" ` 初期設定ファイルにパス名を作成する
- `そのファイルが存在するかチェックする
- If (Test path name (\$vsPrefDocName+(".PRF"\*Num(On Windows)))#Is a document) \$vtPrefDocRef:=Create document(\$vsPrefDocName; "PREF") `ファイルを作成する Else

\$vtPrefDocRef:=**Open document**(\$vsPrefDocName; "PREF")`ファイルを開く End if

If (OK=1)

`ドキュメント内容を処理する

CLOSE DOCUMENT(\$vtPrefDocRef)

#### Else

`エラーの取り扱い

#### End if

## LIST TO BLOB

**LIST TO BLOB** (変数; blob {; \*})

| 引数   | タイプ  |               | 説明               |
|------|------|---------------|------------------|
| 変数   | 変数   | $\rightarrow$ | BLOBの中に格納する階層リスト |
| blob | BLOB | $\rightarrow$ | 階層リストを受信する BLOB  |
| *    | *    | $\rightarrow$ | 値を追加する場合は*       |

#### 説明

LIST TO BLOB コマンドは、BLOB 内に階層リストを格納します。

オプション引数<\*>を指定した場合には、階層リストはBLOBに追加され、これに合わ せてBLOBのサイズも拡張されます。オプション引数<\*>を使用すれば、BLOBがメモ リ容量内であれば変数やリストをいくつでも順番にBLOBの中に格納することができま す。

オプション引数<\*>を指定しない場合には、階層リストはBLOBの最初に格納され、それ以前にそこにあった内容を上書きします。これに合わせてBLOBのサイズも調整されます。

既存のBLOB内容に追加するか、上書きするかによらず、BLOBは必要なサイズに調整されます。実際に値をセットしたバイト以外は0(ZERO)で埋められます。

警告: BLOBを使用して階層リストを格納すると、階層リストは4D内部形式を使用して BLOBに格納されるため、格納されたBLOBの内容を読み出すには BLOB to list 関数を使 用しなければなりません。

呼び出し後、階層リストが正常に格納された場合には、システム変数OKは1に設定され ます。階層リストを格納するために必要なメモリがない、等の理由で処理が実行できな かった場合には、システム変数OKは0に設定されます。

#### プラットフォームからの独立性に関する注意点

LIST TO BLOB コマンドおよび BLOB to list 関数は、4D 内部形式を使用して BLOB 内に 格納された変数を処理します。このメリットとして、これら2つのコマンドを使用してい ればプラットフォーム間でのバイトのスワップに配慮する必要がありません。つまり、 これらのコマンドのうちいずれかを使用して Windows 上で作成された BLOB は Macintosh 上でも使用でき、その逆も可能です。

## LOAD COMPRESS PICTURE FROM FILE

LOAD COMPRESS PICTURE FROM FILE (ドキュメント参照番号;方法;品質; ピクチャ)

| 引数         | タイプ    |               | 説明             |
|------------|--------|---------------|----------------|
| ドキュメント参照番号 | Docref | $\rightarrow$ | ドキュメントファイル参照番号 |
| 方法         | 文字列    | $\rightarrow$ | 圧縮方法(4バイト)     |
|            | 整数     | $\rightarrow$ | 圧縮の品質(1~1000)  |
| ピクチャ       | ピクチャ   | ←             | 圧縮するピクチャ       |

#### 説明

このコマンドは、ディスク上のドキュメントからロードされたピクチャを圧縮します。

**Open document** 関数を使って、PICTドキュメントを開くことができます。次に、この 関数から返されるドキュメントファイル参照番号を使い、ドキュメント中のPICTデータ をロードして圧縮します。このコマンドはピクチャをメモリにロードし、指定した方法 と品質に従って圧縮し、それを引数<ピクチャ>に返します。

ピクチャは圧縮される前にメモリへロードされます。ピクチャをロードするためのメモ リが足りない場合は、LOAD COMPRESS PICTURE FROM FILE コマンドを呼び出す前 に COMPRESS PICTURE FILE コマンドを使ってください。

引数<方法>は、圧縮タイプを4バイトの文字列で指定します。引数<品質>は、圧縮さ れたピクチャの品質を1から1000までの整数で指定します。一般に、品質を下げると、 ピクチャの圧縮率が増加します。

警告:指定された品質に対して可能な圧縮率は、圧縮するピクチャのサイズと種類に よって異なります。小さなピクチャを圧縮すると、サイズが減少しないこともあります。

#### 例題

以下の例は、「ファイルを開く」ダイアログボックスを表示し、ユーザはそこでPICT ファイルを選択します。PICTファイルのピクチャがメモリにロードされて圧縮され、ピ クチャ変数に格納されます。この後、ファイルが閉じられます。

vRef:=Open document ("";"PICT")

If (OK=1)

LOAD COMPRESS PICTURE FROM FILE (vRef;"jpeg";500;Picture) CLOSE DOCUMENT (vRef)

#### End if

## **Open document**

**Open document** (ドキュメント {; ファイルタイプ}) → ドキュメントファイル参 照番号

| <b>引数</b><br>ドキュメント | <b>タイプ</b><br>文字列 | <b>→</b>      | 説明<br>ドキュメントファイル名、または<br>ドキュメントへの完全なパス名、または<br>空の文字列の場合、標準のファイル<br>ダイアログボックス表示                                                  |
|---------------------|-------------------|---------------|----------------------------------------------------------------------------------------------------|
| ファイルタイプ             | 文字列               | $\rightarrow$ | <ul> <li>Macintoshファイルタイプ(4桁の文字)、</li> <li>またはWindowsファイル拡張子(1~3</li> <li>桁の文字)、または省略した場合、テキ</li> <li>ストドキュメント(.TXT)</li> </ul> |
| モード                 | 整数                | $\rightarrow$ | ドキュメントを開くモード                                                                                                    |
| 戻り値                 | DocRef            | ←             | ドキュメントファイル参照番号                                                                                                    |

#### 説明

**Open document** 関数は、<ドキュメント>に指定したドキュメント名またはパス名を持つドキュメントファイルを開きます。

<ドキュメント>に空の文字列(ヌル"")を指定した場合には、Windows版では「開く」 (Macintosh版では、「ファイルを開く」)ダイアログボックスが表示されます。このダイア ログをキャンセルすると、ドキュメントファイルは開かれず、**Open document**関数はド キュメントファイル参照番号にヌル値を返し、システム変数**OK**に0を代入します。

- ドキュメントが正しく開かれると、**Open document** 関数はドキュメントファイル参 照番号を返し、システム変数**OK**に1を代入します。
- ドキュメントが既に開かれており、引数<モード>が省略されている場合には、Open document 関数はドキュメントをRead モードで開き、システム変数OKに1を代入しま す。
- ドキュメントが既に開かれており、Writeモードでそのドキュメントを開こうとした場合、エラーが発生します。
- ドキュメントが存在しなかったり、既に開かれている場合には、エラーが発生します。

Macintoshの場合、「ファイルオープン」ダイアログボックスにはデフォルトとしてすべて のドキュメントファイルが表示されます。別のタイプのドキュメントファイルを表示す るには、オプション引数<ファイルタイプ>にドキュメントファイルのタイプを指定し ます。

Windowsの場合、「開く」ダイアログボックスにはデフォルトとしてすべてのドキュメン トファイルタイプ(\*.\*)が表示されます。別のタイプのドキュメントファイルを表示す るには、オプション引数<ファイルタイプ>に1から3文字のWindowsのファイル拡張子、 またはMAP FILE TYPES コマンドを使ってマップされる Macintoshのファイルタイプを 指定します。

Windowsの場合、「開く」ダイアログボックスを使用しない場合でも、オプション引数 <ファイルタイプ>に開こうとするドキュメントファイルのファイル拡張子を指定する ことがあります。デフォルトでは、Open document 関数は.TXTという拡張子の付いた テキストドキュメントを開こうとします。<ファイルタイプ>を指定すると、Open document 関数は"ドキュメント.ファイルタイプ"という名前のドキュメントファイル を開こうとします。

例えば、

#### vhDocRef:=Open document ("C:\Letter";"WRI")

という命令を実行すると、ディスク上の"C:¥Letter.WRI"というドキュメントファイル が開かれます。<ファイルタイプ>に3桁以上の文字を指定すると、Open document 関 数は最初の3桁だけを参照します。ドキュメントファイルのタイプを指定しないと、 Open document 関数はファイル拡張子のないドキュメントファイルを開こうとし、ファ イルが見つからない場合、.TXTという拡張子を持つファイルを開こうとします。この ファイルが見つからない場合、「ファイルが見つかりません。」というエラーを返します。

ドキュメントファイルが開かれると、**Open document** 関数ははじめにファイルの位置を ドキュメントの最初に設定しますが、**Append document** 関数はドキュメントの終わりに 設定します。

ドキュメントファイルを開いたら、RECEIVE PACKETやSEND PACKETコマンドを使 用してドキュメントへの読み込みや書き込みを行うことができます。また、これらのコ マンドと Get document positionやSET DOCUMENT POSITION コマンドを組み合わせ て、ドキュメントの一部に直接アクセスすることもできます。

オプションの引数モードは、ドキュメントがどのように開かれるかを指定することがで きるようにするものです。4つのオープンモードが指定可能です。4th Dimensionには下記 の定数が定義されています。

| 定数                      | タイプ | 値 |
|-------------------------|-----|---|
| Read and Write (デフォルト値) | 整数  | 0 |
| Write Mode              | 整数  | 1 |
| Read Mode               | 整数  | 2 |
| Get Pathname            | 整数  | 3 |

最後に、開かれたドキュメントファイルに対して **CLOSE DOCUMENT**を呼び出すことを 忘れないようにしてください。

- ▼以下の例は、ドキュメントファイル"ノート"を開き、それに"さようなら"という 文字列を書き込み、ドキュメントファイルを閉じます。これで、前の内容の"こんに ちは"は上書きされるため残りません。
- C\_TIME (vDoc)

v ドキュメント:=**Open document** ("ノート") 、新しいドキュメントファイル"ノート"を開く **If** (OK=1)

SEND PACKET (vドキュメント; "さようなら") 、ドキュメントファイルに書き込む CLOSE DOCUMENT (vドキュメント) 、ドキュメントファイルを閉じる End if

▼ Write Mode で既に開かれているファイルをリードすることができます。

vDoc:=**Open document** ("PassFile";"TEXT") `ファイルのオープンファイルが閉じられる `前に、読み出し専用モードで検査すること

`ができます。

vRef:=Open document ("PassFile";"TEXT";Read Mode)

#### システム変数とセット

Documentが正しく開かれると、システム変数OKは1になります。それ以外は0となりま す。呼ばれた後、システム変数Documentはdocument名が入れられます。

モードに3を渡すと!!00:00:00!!(ドキュメントの参照無し)を返します。ファイルは開かれませんが、Documentとシステム変数OKは更新されます。

■ システム変数OKは1になります。

 Documentには、ドキュメントに渡された値に応じて、名前またはドキュメントのフ ルパスのいずれかがセットされます(ファイル名を渡すとDocumentはこの名前にな ります。フルパスを渡すとDocumentはこのフルパスになります)。

注: docName に設定されたファイルが見付からない場合またはドキュメントに空白を渡 した場合は、オープンファイルダイアログボックスが表示されます。これが受け入れら れると、Document システム変数とシステム変数 OK は上記のように更新されます。これ が受け入れられないと、システム変数 OK は0 になります。

## QUIT 4D

#### QUIT 4D{(時間)}

| 引数 | タイプ  | 説明         |
|----|------|------------|
| 時間 | 数值 → | サーバ終了までの時間 |

#### 説明

**QUIT 4D** コマンドは、4th Dimension もしくは4D Client、4D Serverを終了してデスクトップに戻ります。

コマンドが実行されたアプリケーションに応じ、このコマンドは異なる処理を行います。

#### 4th Dimension および 4D Client で実行された場合

**QUIT 4D**コマンドを呼び出すと、カレントプロセスはそれ自身の実行を中止して、4th Dimension は次の動作を行います。

- ■「On Exit」データベースメソッドがある場合には、4Dは新しく作成されたローカルプロセス内でこのメソッドの実行を開始します。したがって、このデータベースメソッドを使用して、プロセス間通信を通じて、(データ入力を)終了、または処理の実行を中止しなければならないことを、他のプロセスに通知することができます。4Dは、いずれ終了するということに注意が必要です。「On Exit」データベースメソッドは、必要なクリーンアップや終了の処理を実行することができますが、中断処理を拒否することができず、ある時点で終了することになります。
- ■「On Exit」データベースメソッドがない場合には、4Dは実行プロセスそれぞれを区別 せずに1つずつアボートします。ユーザがデータ入力を実行している場合には、レ コードはキャンセルされ、保存されません。

現在開いているウインドウ上で行われたデータ入力の変更内容をユーザに保存させたい 場合は、プロセス間通信を使って、データベースが終了されようとしていることを他の すべてのユーザプロセスに合図することができます。これを実行するには、以下の2つの 方法があります。

■ QUIT 4D コマンドを呼び出す前に、カレントプロセスの中から上記の操作を実行する

■「On Exit」データベースメソッドの中から上記の操作を取り扱う。

3番目の方法もあります。QUIT 4Dコマンドを呼び出す前に、ウインドウが妥当性検査を 必要とするかどうかをチェックします。もし、このケースの場合は、ユーザにこのウイ ンドウを有効にするか、または取り消すかを尋ね、それから再度、「終了」を選択するか 尋ねます。しかし、ユーザインタフェースの観点から見ると、最初の2つの方法を使用す るのをお勧めします。

注:4th Dimensionや4D Clientでは、引数<時間>は使用することができません。

#### 4D Server (ストアドプロシージャ)で実行された場合

**QUIT 4D**コマンドは、サーバマシン上のストアドプロシージャで実行できるようになり ました。その場合、オプションのパラメータ<時間>を受け付けます。

引数<時間>により、アプリケーションが実際に終了するまでの4D Serverのタイムアウトを設定し、クライアントマシンが接続を切るための時間を与えることができます。<時間>には分単位の値を渡します。この引数は、サーバマシン上で実行された際にのみ考慮されます。4D Clientや4th Dimensionでは、この引数は無視されます。

引数<時間>を渡さない場合、終了する前に4D Serverはすべてのクライアントマシンが 接続を切るまで待機します。

4D Clientや4th Dimensionとは異なり、4D ServerによるQUIT 4Dの処理は非同期的に行われます。つまり、このコマンドの実行後、コマンドの呼び出しを行ったメソッドが中断されることはありません。

「On Server Shutdown」データベースメソッドが存在する場合、指定した引数に応じて、引数<時間>で設定した遅延時間後、またはすべてのクライアント接続が切断された後に メソッドが実行されます。

ストアドプロシージャ内で使用された場合のQUIT 4Dコマンドの働きは、4D Serverの「ファイル」メニューから「終了」コマンドを選択した場合と同じです。すなわち、各クライアントマシンにダイアログボックスを表示して、サーバが終了することを通知します。

▼以下の例は、「ファイル」メニューに「終了」メニューを持ったプロジェクトメソッド を示しています。

、「M\_終了」プロジェクトメソッド CONFIRM ("終了してもよろしいですか?") If (OK=1) QUIT 4D End if

## **RECEIVE PACKET**

**RECEIVE PACKET** ({ドキュメントファイル参照番号 ;} 受信変数 ; 文字数 ¦ 終了 文字)

| 引数         | タイプ  |               | 説明                |
|------------|------|---------------|-------------------|
| ドキュメントファイル | 時間   | $\rightarrow$ | ドキュメントファイルの参照番号   |
|            | 参照番号 |               | またはカレントチャンネル(シリアル |
|            |      |               | ポートまたはドキュメントファイル) |
| 受信変数       | 変数   | $\rightarrow$ | 受信データを格納する変数      |
| 文字数または     | 数值   | $\rightarrow$ | 受信する文字数(バイト)      |
| 終了文字       | 文字列  |               | 受信を終了する文字または記号    |

#### 説明

**RECEIVE PACKET**コマンドは、シリアルポートまたはドキュメントファイルからデータ を読み込みます。

<ドキュメントファイル参照番号>を指定した場合には、Open document、Create document、Append documentで開かれたドキュメントファイルからデータを読み込み ます。<ドキュメントファイル参照番号>を指定しない場合は、SET CHANNEL コマン ドで開かれたシリアルポートかドキュメントファイルからデータを読み込みます。

ソースに関わらず、テキストか文字列である読み込まれた文字は、受信変数として返さ れます。特定の文字数まで読み込むためには、<文字数>にその数を渡します。特定の 文字列(1桁以上の文字で構成される)が現われるまで文字を読み込むには、<終了文 字>にその文字列を渡します(この文字列は<受信変数>に返されません)。

ドキュメントを読み込む時に、<文字数>または<終了文字>が指定されていない場合、 RECEIVE PACKET コマンドはドキュメントの最後で読み込みを終了します。しかし、文 字列変数は固定長ですが、テキスト変数は32000バイトまでのデータを格納できる点に注 意してください。シリアルポートから読み込む際、RECEIVE PACKET コマンドはタイム アウトになるまで(指定されている場合)、あるいはユーザによって受信が中断されるま で待ち続けます。

**RECEIVE PACKET**の実行中に、「Ctrl + Alt + Shift」キー(Windows)または 「command + option + shift」キー(Macintosh)を押して、受信を中断することができます。 中断することにより、エラー-9994が発生します。**ON ERR CALL**を使用してインストー ルしたエラー処理メソッドにより、このエラーを検出することができます。通常、シリ アルポート経由での通信の場合にのみ、受信の中断処理を実行する必要があります。

ドキュメントファイルを読み込む場合、RECEIVE PACKETコマンドは、ドキュメントファイルの先頭から読み込みを開始します。その後のデータ読み込みは、最後に読み込まれた文字の次から開始します。

バージョン6における注意:このコマンドは、SET CHANNELを用いて開かれたドキュ メントファイルに対して有効です。しかし一方で、Open document、Create document、 Append documentで開かれたドキュメントファイルに関しては、ドキュメントファイル 内での以下の書き込み位置(SEND PACKET)や読み込み位置(RECEIVE PACKET)) を取得、または変更するためには、新しいコマンドである Get document position およ び SET DOCUMENT POSITION を使用することができます。

ファイルの最後を越えて読み込もうとした場合は、RECEIVE PACKET コマンドは、その ポイントまでに読み込んだデータを返し、システム変数OKに1を代入します。以下の RECEIVE PACKET コマンドは空の文字列を返し、システム変数OKに0を代入します。

注: Windows上で、**RECEIVE PACKET**コマンドを使いドキュメントファイルの文字を 読込む際に、Windows用の文字をMacintosh用の文字へ変換するためにASCII入力テーブ ルを使用しない場合には、**Win to Mac** 関数を使用することができます。

▼以下の例は、20バイトのデータをシリアルポートから読み込み、変数"読込20"に格納します。

RECEIVE PACKET (読込20;20)

▼以下の例は、変数"ドキュメント"に格納されたドキュメントファイル参照番号の示 すドキュメントファイルからデータを読み込み、変数"vデータ"に格納します。ここ では改行(Char (13))を発見するまで読み込みます。

**RECEIVE PACKET** (ドキュメント; vデータ; Char (13))

▼以下の例は、変数 "myDoc" により参照されたドキュメントからデータを読み込み、 変数 "vData" に格納します。HTMLタグ "</TD>" (テーブルセルの終わり) が現われ るまでデータを読み込みます。

**RECEIVE PACKET** (myDoc;vData;"</TD>")

▼以下の例は、ドキュメントファイルから読み込んだデータをフィールドに格納します。 データは、固定長形式で格納されています。このメソッドは、サブルーチンを呼び出 してデータの後ろに付随する不要なスペースを取り除きます。

ドキュメント:=**Open document** (""; "TEXT") ` \* "テキスト"ファイルを開く **If** (OK = 1) `ユーザがドキュメントファイルを開いたら? Repeat `データがなくなるまで繰り返す RECEIVE PACKET (ドキュメント; \$Var1; 15) `名字のデータを15バイト読み込む RECEIVE PACKET (ドキュメント; \$Var2; 15) `名前のデータを15バイト読み込む 、まだドキュメントファイルを最後まで読み込んでない場合 If (OK=1) `新しいレコードを作成 CREATE RECORD ([従業員]) [従業員]名字:=Strip (\$Var1) 、名字をフィールドに格納 [従業員]名前:=Strip (\$Var2) 、名前をフィールドに格納 SAVE RECORD ([従業員]) `レコードを保存 End if Until (OK=0) **CLOSE DOCUMENT**(ドキュメント) 、ドキュメントファイルを閉じる

#### End if

データに付随する不要なスペースを取り除くためのサブルーチン "Strip"を次に示します。

For (\$i ; Length (\$1) ; 1 ; -1) If (\$1[[\$i]]#" ") \$i:=-\$i End if End for

- ` 文字列の最後からループを開始
- `スペース以外の場合…
- 、ループを強制的に終了

Lnd for \$0:=Delete string (\$1 ; -\$i ; Length (\$1)) 、 スペースを削除

#### システム変数とセット

RECEIVE PACKET コマンドへの呼び出しの後に、パケットをエラーなく読み込むと、シ ステム変数OKに1が代入されます。それ以外の場合、システム変数OKに0が代入されま す。

# SET DATABASE PARAMETER

## SET DATABASE PARAMETER ({テーブル;} セレクタ;値)

| 引数   | タイプ  |               | 説明              |
|------|------|---------------|-----------------|
| テーブル | テーブル | $\rightarrow$ | 属性を設定するテーブル     |
|      |      |               | 引数が省略されている場合は   |
|      |      |               | デフォルトテーブル       |
| セレクタ | 倍長整数 | $\rightarrow$ | 変更するデータベース属性コード |
| 値    | 倍長整数 | $\rightarrow$ | 属性の値            |

#### 説明

このコマンドは、カレントプロセス用に4Dデータベース内部の様々な属性を変更することができます。

セレクタは、変更するデータベースの属性コードを指定します。4th Dimensionは「デー タベース属性」のカテゴリー内に、前もって定義されている下記のような定数がありま す。

| 定数                           | タイプ  | 値  |
|------------------------------|------|----|
| Seq Order Ratio              | 倍長整数 | 1  |
| Seq Access Optimization      | 倍長整数 | 2  |
| Seq Distinct Values Ratio    | 倍長整数 | 3  |
| Index Compacting             | 倍長整数 | 4  |
| Seq Query Select Ratio       | 倍長整数 | 5  |
| Minimum Web Process          | 倍長整数 | 6  |
| Maximum Web Process          | 倍長整数 | 7  |
| Web Conversion               | 倍長整数 | 8  |
| Database Cache Size          | 倍長整数 | 9  |
| 4th Dimension Scheduler      | 倍長整数 | 10 |
| 4D Server Scheduler          | 倍長整数 | 11 |
| 4D Client Scheduler          | 倍長整数 | 12 |
| 4D Server Timeout            | 倍長整数 | 13 |
| 4D Client Timeout            | 倍長整数 | 14 |
| Port ID                      | 倍長整数 | 15 |
| IP Addres to listen          | 倍長整数 | 16 |
| Character set                | 倍長整数 | 17 |
| Max Concurrent Web Processes | 倍長整数 | 18 |

値は、属性の値を指定します。値の内容は変更しようとする属性によって違います。セ レクタで指定する可能性のある値を示します。

セレクタ=1 (Seq Order Ratio)(シーケンシャルソートの実行) 値: 0→100,000

内容:レコードの(セレクトされたレコードとレコードの合計数の間の)選択率。その 率以下ではソートがシーケンシャルモードで実行されます。この率は、100,000分の1単 位で表わされます。デフォルト値は9,000(=9%)です。

セレクタ=2 (Seq Access Optimization)(シーケンシャルソートの最適化) 値:0または1 (0:最適化されず、1:最適化する)

内容:シーケンシャルアクセス(配列のソート、検索、選択)用の最適化モード。最適 化モードでは、4Dはディスクからの多くのレコードを一度に読もうとしますが、これら をキャッシュ内には置きません。このモードは、キャッシュのサイズが低いためです。 デフォルトでは、値は1になります(最適化モード)。

セレクタ=3 (Seq Distinct Values Ratio)(シーケンシャルDistinct Valuesの実行) 値: 0→100,000

内容:レコードの(セレクトされたレコードとレコードの合計数の間の)選択率。その 率以下では **DISTINCT VALUES** コマンドがシーケンシャルモードで実行されます。この 率は、100,000分の1単位で表わされます。デフォルト値は0です。

セレクタ=4 (Index Compacting)(インデックスの圧縮)

値:0または1 (0:no、1:yes)

内容:インデックスページ圧縮の可能または不可能。デフォルトでは値は1(インデック スは必要であればコンパクト化される)です。インデックスページは多くのインデック スやレコードを含むデータベースでは、4Dのメモリキャッシュを多量に使います。 キャッシュがいっぱいで4Dが空きの追加を必要としていると、キャッシュ内のデータは 正しくアンロードしません。データをアンロードする前に空きを増やさないと、プログ ラムはインデックスページの圧縮に空きスペースができるかチェックします。別の方法 は後でデータを再ロードを避けることが可能です。

セレクタ=5 (Seq Query Select Ratio)(シーケンシャル検索の実行)

値:0→100,000

内容:レコードの(セレクトされたレコードとレコードの合計数の間の)選択率。その 率以下ではQUERY SELECTION コマンドがシーケンシャルモードで実行されます。この 率は、100,000分の1単位で表わされます。デフォルト値は0です。

セレクタ=6 (Minimum Web Process)(Web プロセスの最小数)

值:0→32,767

内容:非コンテキストモード内に保持するWebプロセスの最少数。デフォルトでは、値 は0になります(下記参照)。

セレクタ=7 (Maximum Web Process)(Web プロセスの最大数)

#### 值:0→32,767

内容:非コンテキストモード内に保持するWebプロセスの最大数。デフォルトでは、値は10になります。

Webサーバが、非コンテキストモードでプロセスの再利用をするために、4DはWebプロ セスを5秒間延滞し、次に起こりうるHTTPリクエストの実行のために待機させます。能 力の面で言えば、各問い合わせに新しいプロセスを作成するよりも、この原理はずっと 利点の多いものです。Webプロセスが再利用されると、もう一度5秒間延滞させられます。 5秒以内に何のリクエストも発生しない場合、Webプロセス数が指定した最小数でなけれ ばプロセスはアボートされ、最小数に達した場合は再度延滞させられます。

これらの引数は、リクエストの数やメモリ等に応じて、Webサーバの機能を調整できる ようにするものです。

セレクタ=8 (Web conversion mode)(Web 変換モード)

値:0、1,2または3

0=(デフォルト)ブラウザが対応している場合はHTML 4.0フォーマットに変換し、対応していない場合はHTML 3.2と配列を使います。

1=6.0.x 変換モード

2=6.5 変換モード

3=HTML 4.0 フォーマット + CSS-Pに変換(バージョン6.5.2 から)

説明:デフォルトでは、4D Web Server 6.8はCSS1(cacading style sheets)を使って4th Dimensionで表示される4Dフォームと同様のHTMLページを生成します。この特性により、フォームが既存のバージョンの4Dにより作られたデータベースに正しく変換されないことがあります。したがって、フォームを変換モードにしておく必要がある場合があります。

内容:いくつかの場合、4Dの6.0xバージョンで作成した、とくにHTMLページに {mypage.htm}のような参照を含むフォームのWeb変換は4Dの6.5では正確でないかもし れません。この場合は、フームの両立を確実にするため、4Dの6.0xの変換モードを実行 できます。このモードはSET DATABASE PARAMETERが呼ばれたプロセス(Webコン テキスト)でのみセットできます。6.0xのデータベースのすべてのフォームの両立を確実 するか、または、1つのフォームが表示される前にOn Web Connection Databaseメ ソッドを呼ぶことが出来ます。このコマンドはコンテストモードかWebプロセスの外側 からも呼び出されますが、効果はないでしょう。

注:セレクタの追加は Get database parameter 関数のデーターベースキャッシュサイズ(9) でできます。このセレクタは SET DATABASE PARAMETER 関数では出来ません。

セレクタ = 10 (4th Dimension Scheduler)

セレクタ = 11 (4D Server Scheduler)

セレクタ = 12 (4D Client Scheduler)

値:これら3つのセレクタに対し、引数<値>は16進数、0x00aabbccの形式で表わされ ます。詳細は次の通りです。

aa = システムへのコール毎の最小tick 数 (0 ~ 100)

bb = システムへのコール毎の最大tick数(0~100)

cc = システムへのコール間のtick 数 (0 ~ 20)

これらの値のうち1つが範囲外であれば、4Dによって最大数に設定されます。引数<値>には、次の定義済標準値のうちいずれかを渡すことができます。

値 = -1:4Dに割り当てられた最高優先度

値 = -2:4Dに割り当てられた平均優先度

値 = -3:4Dに割り当てられた最低優先度

説明:この引数を使用して、4Dシステム内部コールをダイナミックに設定することがで きます。セレクタの値に応じて、スケジューラの値は次のアプリケーションのために設 定されます。

- このコマンドが4th Dimensionから呼び出された場合、4th Dimension(シングルユーザ) および4D Tools(セレクタ = 10)。
- このコマンドが4D Server から呼び出された場合、4D Server (セレクタ=11)。
- このコマンドが4D Client から呼び出された場合、4D Client (セレクタ=12)。

(例題1を参照)

セレクタ = 13 (4D Server Timeout)

説明:この引数を使用して、4D Serverのタイムアウトの値を変更することができます。 4D Serverのタイムアウトのデフォルト値は、サーバ側の「データベースプロパティ」ダ イアログボックスの「接続設定」ページで定義します。

セレクタ「4D Server Timeout」により、対応する引数<値>に新しいタイムアウト(分単 位で指定)を設定できます。この機能は、クライアント側でCPUを占有する時間がかか る処理を実行する前に、タイムアウト設定を長くしたい場合は特に便利です。例えば、 膨大なページの印刷などは、予期しないタイムアウトになる可能性があります。 また、2種類のオプションがあります。

- 引数<値>に正の値を渡すと、グローバルかつ永続的なタイムアウトが設定されます。 この新しい値はすべてのプロセスに対して適用され、4Dアプリケーションの初期設定 に保存されます(「データベースプロパティ」ダイアログボックスで変更した場合と同 じ)。
- 引数<値>に負の値を渡すと、ローカルで一時的なタイムアウトが設定されます。この新しい値は呼び出し元のプロセスに対してのみ適用され(他のプロセスではデフォルトの値を維持)、例えば処理の終了時のように、クライアントが動作していることを示す信号をサーバが受信すると即座に、デフォルト値へリセットされます。このオプションは、4Dプラグインにより開始された時間のかかる処理を管理する際に便利です。

「タイムアウトしない」オプションを設定するには、<値>に0を渡します。

(例題2を参照)

#### セレクタ = 14 (4D Client Timeout)

説明:この引数を使用して、4D Clientのタイムアウトの値を変更することができます。 4D Clientのタイムアウトのデフォルト値は、クライアント側の「データベースプロパ ティ」ダイアログボックスの「接続設定」ページで定義します。

このセレクタに関する詳細は、「4D Server Timeout」の説明(13)を参照してください。

4D Clientのタイムアウトは、非常に特殊な状況において変更されます。

#### $\tau \nu \rho s = 15$ (Port ID)

説明:この引数を使用して、4D Webサーバ機能が監視するTCPポートのIDをオンザフラ イで変更することができます。デフォルト値は80で、この値は「データベースプロパ ティ」ダイアログボックスの「WebサーバI」ページで設定することができます。

セレクタ「Port ID」は、コンパイルしてエンジンを組み込んだ4D Webサーバで役立ちま す(この場合、「デザイン」モードへのアクセス手段がありません)。

#### セレクタ = 16 (IP Address to listen)

説明:この引数を使用して、ユーザは4D WebサーバがHTTPリクエストを受信するIPア ドレスをオンザフライで変更することができます。デフォルトでは、特定のアドレスは 定義されていません (<値>=0)。この引数は「データベースプロパティ」ダイアログ ボックスの「WebサーバI」ページで設定することができます。

セレクタ「IP Address to listen」は、コンパイルしてエンジンを組み込んだ4D Webサーバ で役立ちます(この場合、「デザイン」モードへのアクセス手段がありません)。

引数<値>には、16進数のIPアドレスを渡します。つまり、"a.b.c.d"のようなIPアドレ スを指定するには、以下のようなコードを作成します。

#### C\_LONGINT(\$addr)

\$addr:=(\$a<<24)|(\$b<<16)|(\$c<<8)|\$d
SET DATABASE PARAMETER(IP Address to listen;\$addr)</pre>

セレクタ = 17 (Character set)

值:

- 0:Western European (西ヨーロッパ)
- 1: Japanese (日本語)
- 2: Chinese (中国語)
- 3:Korean (韓国語)
- 4: User-defined (ユーザ定義)
- 5: Reserved (予備)
- 6: Central European (中央ヨーロッパ)
- 7: Cyrillic (キリル文字)
- 8: Arabic (アラビア語)
- 9:Greek (ギリシャ語)
- 10:Hebrew (ヘブライ語)
- 11: Turkish (トルコ語)
- 12: Baltic (バルト語)

説明:この引数を使用して、ユーザはデータベースに接続しているブラウザとの通信に、 4D Webサーバが使用する文字セットをオンザフライで変更することができます。実際の ところ、デフォルト値はOSの言語に依存します。

この引数は「データベースプロパティ」ダイアログボックスの「Web サーバII」ページ で設定することができます。セレクタ「Character set」は、コンパイルしてエンジンを組 み込んだ4D Webサーバで役立ちます(この場合、「デザイン」モードへのアクセス手段 がありません)。

セレクタ = 18 (Max Concurrent Web Processes)

値:デフォルト値は32,000ですが、10から32,000までの任意の値を渡すことができます。

説明:この引数を使用して、4D Webサーバでサポートされる任意のタイプ(コンテキス ト、非コンテキスト、または"プロセス再利用"に属するプロセスーセレクタ7、「Web プロセスの最大数」を参照)の同時Webプロセス上限数を定義することができます。こ の上限数(マイナス1)に達した場合、4Dはそれ以上プロセスを作成しなくなり、HTTP ステータス503(「Service Unavailable to all new requests」すべての新しいリクエストへの サービス不可)を返します。

この引数により、同時に行われる非常に膨大な数のリクエストやコンテキスト作成に関 する過大な要求の結果として、サーバが飽和状態になることを防げます。また、この引 数は「データベースプロパティ」ダイアログボックスでも設定することができます。 理論上、Webプロセスの最大数は次の計算式の結果になります:使用可能メモリ/Web プロセスのスタックサイズ。別の解決策は、ランタイムエクスプローラに表示される Webプロセス情報を示す方法です。つまり現在のWebプロセス数およびWebサーバの開 始以降に達した最大数が示されている情報です。

注: "プロセスの再利用"の上限数より小さい値を渡した場合、この上限数はセレクタ 18の値に合わせるために減らされます。必要であれば、再利用の下限数(セレクタ6、 Webプロセスの最小数)も変更できます。

#### セレクタの有効範囲

以下の表に各セレクタの有効範囲を示します。

| セレクタ                         | 値  | 有効範囲                    |
|------------------------------|----|-------------------------|
| Seq Order Ratio              | 1  | カレントテーブルとプロセス           |
| Seq Access Optimization      | 2  | カレントテーブルとプロセス           |
| Seq Distinct Values Ratio    | 3  | カレントテーブルとプロセス           |
| Index Compacting             | 4  | 4Dアプリケーション(*)           |
| Seq Query Select Ratio       | 5  | カレントテーブルとプロセス           |
| Minimum Web Process          | 6  | 4Dアプリケーション(*)           |
| Maximum Web Process          | 7  | 4Dアプリケーション(*)           |
| Web conversion mode          | 8  | カレントプロセス                |
| Database cache size          | 9  | 4Dアプリケーション(*) (**)      |
| 4th Dimension Scheduler      | 10 | 4Dアプリケーション(*)           |
| 4D Server Scheduler          | 11 | 4Dアプリケーション(*)           |
| 4D Client Scheduler          | 12 | 4Dアプリケーション(*)           |
| 4D Server Timeout            | 13 | 4Dアプリケーション(正の数の場合)(***) |
| 4D Client Timeout            | 14 | 4Dアプリケーション(正の数の場合)(***) |
| Port ID                      | 15 | 4Dアプリケーション(*)           |
| IP Address to listen         | 16 | 4Dアプリケーション(*)           |
| Character set                | 17 | 4Dアプリケーション(*)           |
| Max Concurrent Web Processes | 18 | 4D アプリケーション(*)          |

(\*) この場合、引数<テーブル>は無視されます。

(\*\*) このセレクタは読み込みのみ可能です。

(\*\*\*) 引数<値>が負の値である場合、この設定はカレントプロセスにのみ影響し、次回 のリクエストの際にはリセットされます。

## 例題

(1)シングルユーザ版の4Dを実行している場合、次のメソッドを使用して、スケジューラの値を定義することができます。

C\_LONGINT(\$ticksbtwcalls;\$maxticks;\$minticks;\$lparams) If(Application type=4th Dimension)、シングルユーザの4Dを使用 \$ticksbtwcalls:=12 \$maxticks:=20 \$minticks:=7 \$lparams:=(\$minticks<<16)|(\$maxticks<<8)|\$ticksbtwcalls SET DATABASE PARAMETER (4th Dimension scheduler;\$lparams) End if (2)以下のコードでは、予期しないタイムアウトを回避しています。

、カレントプロセスに対してタイムアウトを3時間まで延長する
 SET DATABASE PARAMETER(4D Server Timeout;-60\*3)
 、4Dの制御を受けずに、時間のかかる処理を実行する

•••

WR PRINT MERGE (Area;3;0)

•••

(3) IPアドレス192.193.194.195は、次のコードを使用して設定します。

SET DATABASE PARAMETER(IP Address to listen;0xC0C1C2C3)

## SET HTTP HEADER

#### SET HTTP HEADER (ヘッダー ¦ 名称配列{; 値配列})

| 引数   | タイプ |               | 説明                    |
|------|-----|---------------|-----------------------|
| ヘッダー | 文字列 | $\rightarrow$ | HTTP要求ヘッダ全体を保持するフィールド |
| 名称配列 |     |               | か変数。もしくはHTTPヘッダのフィールド |
|      |     |               | 名を保持する配列              |
| 値配列  | 文字列 | $\rightarrow$ | HTTPヘッダのフィールド値を保持する配列 |

#### 説明

このコマンドは、4DによってWebブラウザへ送り返されるHTTPヘッダ内のフィールド を設定できるようにするものです。これは、非コンテキストモードでのWebプロセスに のみ影響します。

このコマンドは、"cookies"の管理も可能にします。 このコマンドは2通りの書き方ができます。

#### 構文1:SET HTTP HEADER(header)

TEXT型のフィールドもしくは変数に格納したHTTP ヘッダ全体を引数ヘッダへ渡します。

この構文により"HTTP/1.0 200 OK"+Char(13)+"Set-Cookie:C=HELLO"のようなヘッ ダータイプを記述することができます。

Windows や MacOS でヘッダーフィールドは CR か CR+LF (Carriage return + Line feed) で 分割されます。

▼カスタム "cookie"の例を以下に示します。

#### C\_TEXT(\$vTcookie)

\$vTcookie:="SET-COOKIE: USER="+String( Abs( Random))+"; PATH=/"
SET HTTP HEADER(\$vTcookie)

注:このコマンドは、引数<ヘッダ>としてリテラルテキストタイプの定数を受け付け ません。必ず4D変数またはフィールドを指定しなければなりません。

構文についてのより詳しい情報は、インターネットアドレスhttp://www.w3c.orgで得られ る R.F.Cs (Request For Comments) を参照してください。

注:フィールドは常に cr/lf シーケンス(キャリッジリターン/ラインフィード)で分離さ れていなければなりません。構文についてのより詳しい情報は、インターネットアドレ ス www.w3c.org で得られる R.F.Cs(Request For Comments)を参照してください。

#### 構文2:SET HTTP HEADER(fieldArray; valueArray)

HTTP ヘッダーはふたつのテキスト配列、フィールド配列と変数配列によって定義されます。ヘッダーは次のように記述されます。

fieldArray{1} := "X-VERSION" fieldArray{2} := "X-STATUS" fieldArray{3} := "Set-Cookie" valueArray{1} := "HTTP/1.0"\* valueArray{2} := "200 OK"\* valueArray{3} := "C=HELLO"

はじめのふたつの項目は返答の一行目です。それらが入力されたとき、配列の1番目、 2番目の項目でなくてはなりません。しかし、4Dは以下のように省略したヘッダー書式 も受け付けてくれます。

fieldArray{1} := "Set-Cookie" valueArray{1} := "C=HELLO"

上記の例ではHTTP ヘッダの1行目であるべきステータスラインの情報が省略されていま すが、4D が自動的に "HTTP/1.0 200 OK"を内部で補います。

同一プロセス内で複数回に渡ってSET HTTP HEADERを実行した場合は、最後の回の内 容だけが有効になります。

Server、DateやConten-lengthフィールドは常に4Dが設定します。

# **START WEB SERVER**

#### **START WEB SERVER**

#### 説明

**START WEB SERVER** コマンドは、内蔵の4th Dimension Webサーバ機能を使用して、イントラネットネットワークまたはインターネット上でデータベースのサービスを開始します。

Webサーバが正常に起動された場合には、システム変数OKに1が設定され、そうでなければシステム変数OKは0(ゼロ)が設定されます。例えば、TCP/IPネットワークプロトコルが正しく設定されていない場合には、システム変数OKに0が代入されます。

#### システム変数とシステムセット

Webサーバが正常に開始された場合はシステム変数OKに1、そうでない場合はシステム 変数OKに0が設定されます。

## System folder

## System folder{(タイプ)}→文字列

| 引数  | タイプ  |               | 説明           |
|-----|------|---------------|--------------|
| タイプ | 倍長整数 | $\rightarrow$ | フォルダのタイプ     |
| 戻り値 | 文字列  | ←             | 指定したフォルダへのパス |

#### 説明

**System folder** 関数は、アクティブな Windows または Macintosh システムフォルダ内にあ るシステムによって使用されるフォルダへのパス名、あるいはアクティブな Windows ま たは Macintosh システムフォルダ自体へのパス名を返します。

オプションの引数<タイプ>には、フォルダのタイプを示す値を指定します。以下の定数が、エクスプローラの『定数』タブページのテーマ「System folder」から利用可能です。

| 定数                                     | タイプ  | 値  |
|----------------------------------------|------|----|
| System                                 | 倍長整数 | 0  |
| Fonts                                  | 倍長整数 | 1  |
| Preferences or Profiles (All Users)    | 倍長整数 | 2  |
| Preferences or Profiles (Current User) | 倍長整数 | 3  |
| Startup Items (All Users)              | 倍長整数 | 4  |
| Startup Items (Current User)           | 倍長整数 | 5  |
| Mac Shutdown Items (All Users)         | 倍長整数 | 6  |
| Mac Shutdown Items (Current User)      | 倍長整数 | 7  |
| Apple or Start Menu (All Users)        | 倍長整数 | 8  |
| Apple or Start Menu (Current User)     | 倍長整数 | 9  |
| Mac Extensions                         | 倍長整数 | 10 |
| Mac Control Panels                     | 倍長整数 | 11 |
| System Win                             | 倍長整数 | 12 |
| System32 Win                           | 倍長整数 | 13 |
| Favorites Win                          | 倍長整数 | 14 |
| Desktop Win                            | 倍長整数 | 15 |
| Program Files Win                      | 倍長整数 | 16 |

フォルダのなかには、カレントユーザに依存しているものがあります。定数の2から9を 使用すると、取得しようとするパス名が、すべてのユーザで共有のフォルダのものか、 カレントユーザ用にカスタマイズされたフォルダへのものかを選択できます。

注:定数「Mac Shutdown Items」、「Mac Extensions」、「Mac Control Panels」は、Mac OS でのみ使用できます。これらの定数を Windows で使用すると、**System folder** 関数は 空の文字列を返します。

また逆に、定数「System Win」、「System32 Win」、「Favorites Win」、「Desktop Win」、 「Program Files Win」はWindows でのみ使用できます。これらの定数を MacOS で使用す ると、**System folder** 関数は空の文字列を返します。

引数<タイプ>を省略すると、この関数はアクティブなシステムフォルダへのパス名を 返します(=System定数)。

## Web サービス:システム設定

## MacOS X における Web サーバの設定

MacOS Xにおいて、Webパブリッシング用に予約されているTCP/IPを使用するには、 特定のアクセス権が必要となります。つまり、そのマシンの"ルート"ユーザだけが、 これらのポートを使用してアプリケーションを起動することができます。

これらのポート番号は0から1023までです。デフォルトとして4Dデータベースの公開に は、標準モードではTCPポート80、SSLモードではポート443が使用されます。

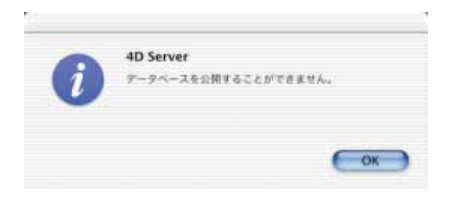

"ルート"ユーザとして接続せずに、デフォルトのTCPポートを使用して4Dデータベースを公開すると、警告ダイアログボックスが表示されます。

標準のHTTP発行用のデフォルトポート番号は変更することができます。しかし、SSLでの公開を行うには、ポート443を使用しなければなりません。

データベースの公開には2種類のオプションがあります。

■ 4D Webサーバで使用する TCP ポート番号を変更する。

1023より大きいポート番号を使用しなければなりません(例えば、ポート8080)。ポート 番号の変更を行うには、「データベースプロパティ」ダイアログボックス、またはSET DATABASE PARAMETER コマンドを使用します。

しかし、ポート番号を変更できるのは、標準のHTTPプロトコルで公開された4D Web サーバ、言い換えれば、SSLプロトコルを使用しないサーバだけである点に留意してくだ さい。SSLを利用して4D Serverを公開するには、ポート443を使用する必要があります。 また、暗号化モードで4D Webサーバを公開するためには、"ルート"ユーザとして接続 しなければなりません。

■ "ルート"ユーザとして接続する。

デフォルトとして、MacOS Xが動作するマシンでは"ルート"ユーザが有効ではありま せん。まず"ルート"ユーザを有効にしたあと、そのユーザ名を使用してログインしな ければなりません。"ルート"ユーザを有効にするには、Apple社より提供され、 「Applications:Utilities」フォルダにインストールされているNetInfo Managerユーティリ ティを使用します。

ユーティリティの起動後、「ドメイン」メニューから「セキュリティ」コマンドを選択し、 さらに「ルートユーザを有効」オプションを選択します。まず最初に同じメニューにあ る「認証...」コマンドを使い、マシン管理者を指定しなければなりません(短い名前と管 理者のパスワードを入力する)。

| Ketinfo Manager | ドメイン 編集 う              | ディレクトリ           | オプション  | ウインドウ                          | ヘルプ       |
|-----------------|------------------------|------------------|--------|--------------------------------|-----------|
|                 | 開く<br>タグから開く<br>上位着を開く | 第0<br>公第0<br>公第9 |        | local @ loca                   | lhost - / |
|                 | 間じる<br>保存<br>最終保存時に同す  | MS<br>MU         | 🚫 🚱    | 9                              |           |
|                 | K1-                    | - 1              |        | aliases                        | F.        |
|                 | セキュリティ                 |                  | 認証     |                                |           |
|                 | サーバ<br>ドメインの管理         |                  | ルートパスワ | リードの変更…<br>「支有効                |           |
|                 | バックアップの保<br>バックアップから(  | Pro-<br>R76      |        | mounts<br>networks<br>printers |           |
|                 | 用紙設定<br>プリント           | ЖP               |        | protocols                      | -         |

この操作に関する詳細は、MacOS Xのドキュメントを参照してください。

"ルート"ユーザを作成したら、このセッションをクローズし(Appleメニュー)、"ルート"ユーザ名を使用してログインします。これで、ポート番号80でWebサーバを起動したり、あるいは暗号化接続を使用して4DWebサーバを起動することができます。

## SSL プロトコルの使用

## 4D における SSL のインストールとアクティブ化

4DでSSLプロトコルを使用したい場合には、以下のコンポーネントをインストールして ください。

■ 4DSLI.DLL: SSL管理専用の Secured Layer Interface

このファイルは、データベースを発行する4Dアプリケーションの[4D Extensions]フォ ルダ内に配置してください。

- key.pem (Webサーバのみ): Webサーバ発行用の暗号化秘密鍵を含むドキュメント。 このファイルはデータベースフォルダ内に配置してください。
- cert.pem (Webサーバのみ) : Webサーバ発行用の"証明書"を納めたドキュメント。 このファイルは、データベースフォルダ内に配置してください。

4D Web サーバでSSLを実装するために必要なファイル

アプリケーションフォルダ データベースフォルダ

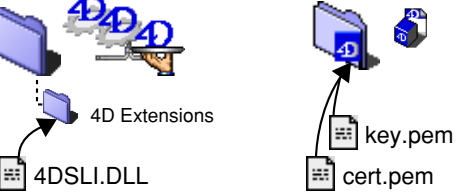

注:暗号化コマンドである ENCRYPT BLOB および DECRYPT BLOB を使用する際にも、 4DSLI.DLL が必要となります。

これらのファイルがインストールされると、Webサーバおよびクライアント/サーバ (存在する場合)も、暗号化モードで接続できます。

デフォルトでは、SSL接続はWebサーバに対してはアクティブとなり、クライアント/ サーバ接続に対しては非アクティブになります。SSL設定は、「データベースプロパティ」 ダイアログボックスの「接続設定」ページにあります。 SSLデータのやり取り専用のTCPポートは443です。したがって、SSLを使用するWeb サーバは、1台のマシンに1つしかインストールできません。「データベースプロパティ」 ダイアログボックスの「WebサーバI」ページで定義したTCPポートは、標準モードの Webサーバ接続に対して使用されます。

一般的に、接続モードが何であれ、4D Webサーバの管理のために設定した各データベー スプロパティ(パスワード、タイムアウト、キャッシュサイズ等)は適用されます。

## 既存の Web サーバにおける SSL の使用

4D WebサーバでSSLを使用する場合に、特別なシステム構成は必要ありません。しかし、 SSL Webサーバは非暗号化モードでも動作できるという点に注意してください。また、 接続モードは、ブラウザ側の要求があれば(例えば、ブラウザのURLエリアでユーザが "HTTPS"を "HTTP"で置き換えた場合)、もう一方のモードへ切り替えることができま す。開発者は、非暗号化モードで行われたリクエストを禁止したり、リダイレクトする ことが可能です。Secured Web connection 関数を使用すると、現在の接続モードを取 得できます。

同様に、バージョン6.8のSSLを使用した4D WebサーバでSSLを実行する際、ページに 配置されたURL、および同一サイトから他のページを参照しているURLはすべて、 "HTTPS"で始まっていることを確認してください。URLが "HTTPS"で始まらない場合、 接続は非暗号化モードに切り替わります。

## Web サービス: Web サーバセッテイング

4Dでは、必要に応じてWebセッションのカスタマイズすることができます。設定には、 以下のオプションが有効です。

- デフォルトのホームページを定義する
- データ入力制御のためにJavascriptを使用する
- スタティックなページでの、4DVARのコメントを使用する
- HTMLテキストの変換と、Webフィルタの定義
- ページキャッシュの利用
- サーバがHTTPクエリを受信するIPアドレスを定義し、セカンダリIPアドレスをイン ストールする
- Webプロセスの同時処理数の上限を定義する
- ■「4D WebSTARを許可する」オプションを設定する

## セカンダリ IP アドレスのインストール

マルチホーミングシステムの導入には、OSに応じた特別な設定が必要になります。

注: 4D / 4D Server アプリケーションは1つのIP アドレスのみ使用できます(4D / 4D Server の1インスタンスへのアクセス用に複数のIP アドレスを使用することはできません)。

#### Macintosh 上の設定

- ▼ Macintosh上でマルチホーミングの設定をするには
- 1. この機能を使用するには、バージョン1.3以降のOpen Transportを使用する。
- 2.「コントロールパネル」の「TCP/IP」を開く。
- 3.「設定方法:」のポップアップメニューから「手入力」を選択する。
- テキストファイルを作成し、"IP Secondary Addresses"という名前を付け、システム フォルダ内の「初期設定」フォルダに入れる。

IP Secondary Addresses の各行にシステムで使用するセカンダリ IP アドレス用の IP アド レス、サブネットマスクおよびルータアドレスを記述します。

#### WindowsNT、Windows2000 上の設定

- ▼ WindowsNT または Windows2000 上でマルチホーミングの設定をするには
- スタートメニュー>設定>コントロールパネル>ネットワーク>プロトコルタブ> TCP / IP プロトコル>プロパティボタン>詳細ボタン

上記の作業により「詳細なIPアドレス指定」ダイアログボックスが表示されます。

2. IPアドレス内の「追加」ボタンをクリックし、追加する IP アドレスを入力する。

この作業にはネットワーク管理者のサポートが必要になることがあります。より詳しい情報は、Windowsドキュメントをご覧ください。

# 「4D WebSTAR を許可する」オプション

「データベースプロパティ」ダイアログボックスの「Web サーバI」ページにおいて、「4D WebSTARを許可する」オプションを使用することができます。このオプションは、4D 「4D Connect」プラグインによる4D Webサーバへの接続を許可(チェック)、または禁止 (チェックなし)する目的のために設定されています。

「4D Connect」は4D WebSTARウェブサーバ用のプラグインで、4D Webサーバとの通信を可能にします。

| Yeb サーバ公開時オ     | プション               |           |  |
|-----------------|--------------------|-----------|--|
| 🗹 antamic: +- 9 | ~- X\$2687.5       |           |  |
| TCP:d-+1        | 80                 |           |  |
| P7 FV2 :        | 1/12               |           |  |
| 774/0 HITML/()  |                    |           |  |
| FO & IN FHIMUL  | +:                 | VetFalder |  |
| チフォルトホームペ       | - 9 <sup>7</sup> I | 1         |  |
| €÷F             |                    |           |  |
| EU03274         | スト帝昭モ・Fを他が         | •         |  |
| =>++2+4         | LTMA               |           |  |
|                 | A REPORT OF        |           |  |
|                 | Mance-14.9         |           |  |

セキュリティ上の理由から、デフォルトでは「4D WebSTARを許可する」オプションが チェックされていません。お使いのWebの環境設定に応じ、4D社では以下のような設定 をお勧めします。

- お使いの4D Webサーバが、「4D Connect」プラグインによって4D WebSTARから接続 されない場合は、このオプションをOFFにしておいて下さい。
- お使いの4Dウェブサーバが、「4D Connect」プラグインによって、4D WebSTARから 接続される場合は、このオプションをONにして下さい。

この設定の場合、4D Webサーバをファイアーウォールの下で稼働させ、そのファイ アーウォールを利用して4Dへの直接リクエストをフィルタリングすることをお勧めし ます。